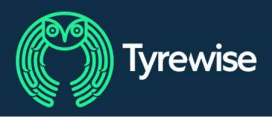

# **Quick Reference for Collections**

### Booking a job

Log in at admin.tyrewise.co.nz or scan this QR code. Enter your email address, then a verification code will be emailed to you. No password is needed.

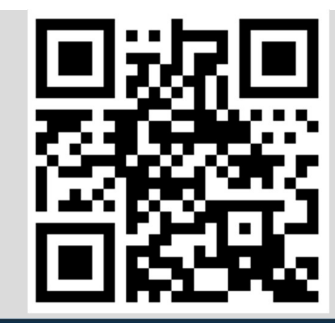

### Go job, add job in the main menu

| Tyrewise | Organisation Job |  |  |
|----------|------------------|--|--|
|          | List Jobs        |  |  |
|          | Add Job          |  |  |

|                  | Pickup location        |  |
|------------------|------------------------|--|
|                  | Requested Pickup Date: |  |
|                  | Transporter:           |  |
| Fill in the form | Job Status:            |  |
|                  | Special conditions:    |  |
|                  | Load type:             |  |
|                  | Tyre Details:          |  |
|                  | Repeat job:            |  |
| Job details      |                        |  |

Which of your locations is the job for When do you want the tyres collected Which transporter do you want to collect the job Set to 'available for pickup' Any notes for the transporter Loose tyres (most commonly) or hookbin Estimate the numbers of tyres to collect How often do you want this job to repeat

|                                                                                            |                                                                     | -                               |   |
|--------------------------------------------------------------------------------------------|---------------------------------------------------------------------|---------------------------------|---|
| Pickup location:                                                                           | Select                                                              | SUV:                            | 0 |
| Pickup date:                                                                               | 23-08-2024                                                          | Passenger:                      | 0 |
| Transporter:                                                                               |                                                                     | Truck, Bus:                     | 0 |
| Job status:                                                                                | Salart .                                                            | Tractors - small:               | 0 |
| Special conditions:                                                                        | Jeleut                                                              | Tractors - large:               | 0 |
|                                                                                            |                                                                     | Light commercials / industrial: | 0 |
| Load type:                                                                                 | Select 👻                                                            | Motorbike:                      | 0 |
| Repeat Job                                                                                 |                                                                     | Construction / Industrial:      | 0 |
| If you want this job to repeat on a regular basis, set how often this should happen below. |                                                                     | Off road ATV:                   | 0 |
| The repeat job will hav<br>the pickup date.                                                | e a new job number, but everything else will be the same except for | Off Road (graders):             | 0 |
| Pickup every:                                                                              | Select                                                              | Off Road (forestry):            | 0 |
|                                                                                            |                                                                     | Off road (earthmovers):         | 0 |
|                                                                                            |                                                                     | Solid industrial (forklift):    | 0 |
|                                                                                            |                                                                     |                                 |   |

Aircraft

#### Hit save

Select 'Help' in the bottom right to view user guides

Save and close

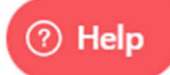

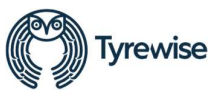

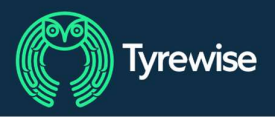

## Verifying a job pick-up

Verifying a job correctly ensures that the transporter will get paid for their work and is a requirement of the Tyrewise scheme.

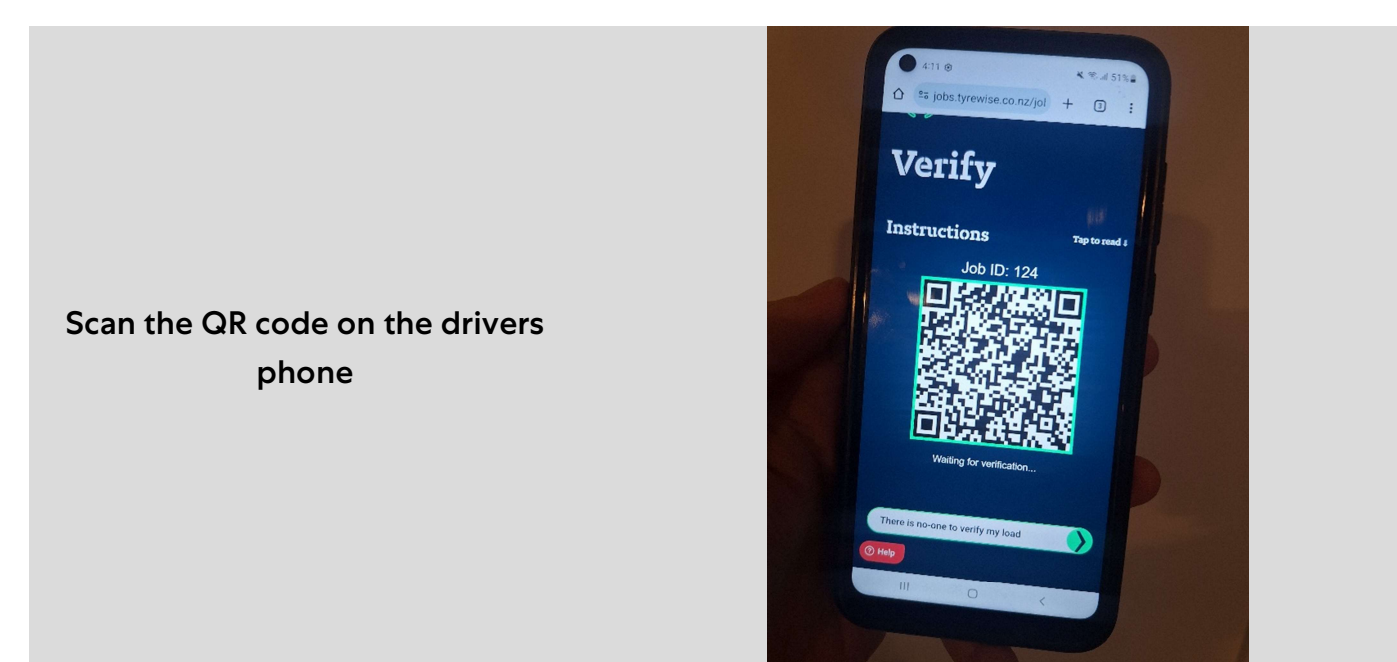

If prompted, or if you can't scan, log in at jobs.tyrewise.co.nz

| Select 'Verify a load' if prompted                                                  | Verify a load                                                                                                    |
|-------------------------------------------------------------------------------------|----------------------------------------------------------------------------------------------------|
| Enter the job number, or scan the<br>QR code                                        | Enter the Job No. and tap the button to<br>get the load details for verification.<br>125<br>Get details<br>OR<br>Scan QR Code |
| Select 'Load is correct' if there are<br>any issues, otherwise dispute the<br>load. | Actual<br>Passenger<br>25<br>SUV<br>36<br>Load is correct<br>Dispute load                                                     |
| Select 'Help' in the bottom left to view user guides                                | ⑦ Help                                                                                                    |

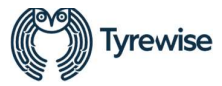